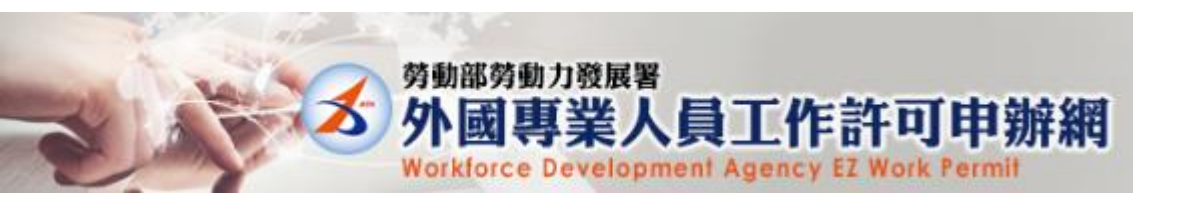

# Work Permit Online Application

## $\diamondsuit$ How to create an account? $\diamondsuit$

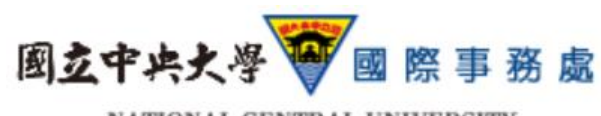

NATIONAL CENTRAL UNIVERSITY OFFICE OF INTERNATIONAL AFFAIRS

### Website:

https://ezwp.wda.gov.tw/wcfonline/wSite/Control?function=IndexPage

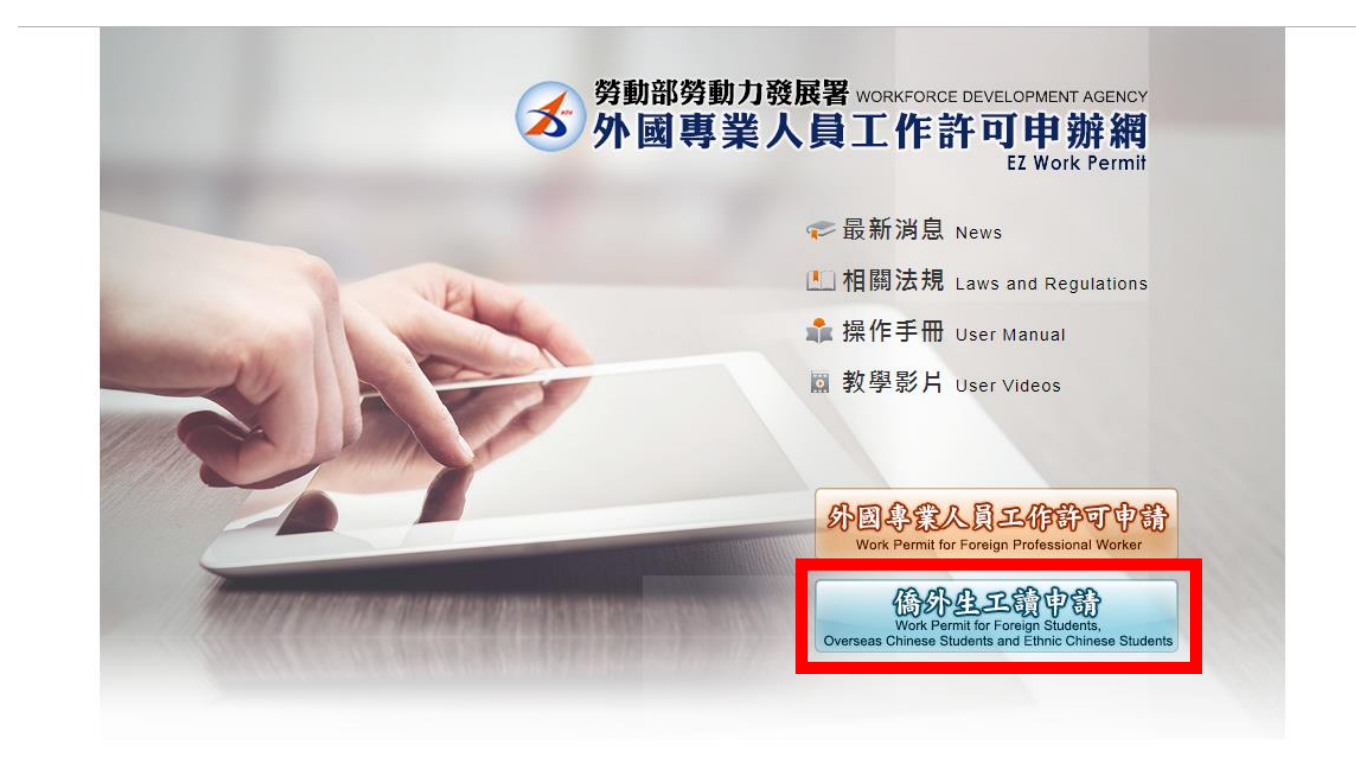

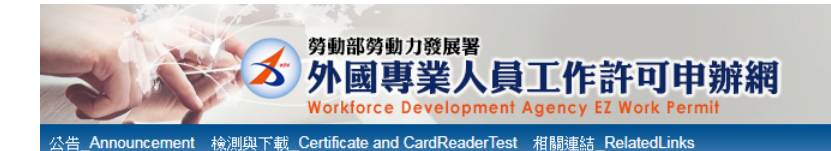

#### ▶ 最新消息 Latest News 學生登入 Student Login 請輸入帳號 Please enter your account. 發佈日期 Date 標題 Subject 2018/10/22 自107年10月8日起,正式啟用短期補習班技藝類外籍教師、外國特定專業人才及外國自由藝術工作者的工作許可 帳號: 13:58:48 線上申辦功能。 Account 2017/08/31 [資訊處公告]內政部自106年8月1日起發行之新版自然人憑證IC卡,本系統已於106年8月15日進行憑證更新,請各 糸統密碼: 18:59:56 單位更新元件。 Password 2016/04/21 重要公告:「雇主申請聘僱第一類外國人其他應備文件」修正內容 Important Announcement: Content of the 驗讀碼: 15.10.24 Amondmont to "Other Decuments r Verification ---- Records from 1 to 4 of 4 2280 Code 重新產生驗讀碼Refresh Verification Code 登入Sign In 取消Cancel Click "帳號申請Apply for an account" 忘記密碼 或解鎖 Forgot Password 申請帳號 Apply for an account 77四等未八貝甲胡貝田 Work Permit for Professional Workers || 自由藝術工作者 Foreign Professional Artist Work Permit || 建議使用 Internet Explorer 9.0+ 勞動部勞動力發展署 線上系統電話服務時間: 週一至週五上午8時30分至12時30分,下午13 📩 外國專業人員工作許可 時30分至17時30分 諸將螢幕解析度設定為1920\*1080 將可得到較佳的效果。 線上系統容服専線: 0800-881-339 申辦網 或 (02)2380-1720 勞動力發展署電話代表號: (02)8995 6000 線上系統客服電子信箱:

| How information<br>is collected and<br>used | 認的個人資料採用嚴格的保護措施,只由經過按權的人員才能接觸認的個人資料,相關處理人員智強有保密台箚如有違反保密義務者,將曾受封相關的處分。<br>When you are using related services on the Website, the Agency will follow the "Personal Information Protection Act" to protect information provided by you from being used outside the purpose of collection. Your personal information<br>will be carefully protected, and may only be accessed by authorized personnel. All related personnel have to sign a confidentiality contract. In case of breach of confidentiality contract, related personnel will be punished accordingly. |
|---------------------------------------------|----------------------------------------------------------------------------------------------------|
|                                             | 除了下列狀況外,本網站絕不會將您的個人資料揭露予第三人或使用於蒐集目的以外之其他用途:                                                                                                    |
|                                             | (一)法律明文規定。                                                                                                    |
| 三、資訊分享與                                     | (二)配合公務機關執行法定職務必要範圍。                                                                                                    |
| 使用                                          | (三)為防止他人權益之重大危害。                                                                                                    |
| How information                             | Except for the following conditions, the Website will not disclose your personal information to a third party or outside the purpose of collection:                                                                                                    |
| is shared and used                          | (1) Statutory regulations                                                                                                    |
|                                             | (2) Scope of statutory duties in accordance with public entities                                                                                                    |
|                                             | (3) To prevent others' interests from critical harm                                                                                                    |
| 四、自我保護措<br>施                                | 請妥善保管您的密碼及個人資料,不要提供給任何人。在您完成個人化服務之使用後,務必記得登出帳號。若您是與他人共享電腦或使用公共電腦,切記要關閉瀏覽器視窗,以防止他人讀取您的個人資料、信件或進入<br>所屬單位管理區。                                                                                                    |
| Self-protection                             | Please keep your password and personal information private and do not provide them to anyone. After using personalized services, please make sure that you have logged out of your account. If you share a computer with others or use a                                                                                                    |
| measures                                    | public computer, please remember to close your browser windows to prevent others from accessing your personal information, E-mail, or the entity management area.                                                                                                    |
| 五、聲明之修正<br>Amendment to the<br>statement    | 本聲明將因應需求隨時進行修正,修正後的條款將刊登於本網站上,以維護您瀏覽網站的安全及相關權益。<br>The statement will be amended subject to needs. The amended provisions will be published on the Website to maintain your safety and related interests.                                                                                                    |
| 六、聲明之諮詢<br>Consultation on<br>the statement | 若您對本聲明有任何疑問,請E-mail至:wda@wda.gow.tw。<br>If you have any question about the statement, please contact us by E-mail: wda@wda.gow.tw.                                                                                                    |
| 同意 apply 不                                  | ™ reject After reading the statements, click "同意 Apply"                                                                                                    |

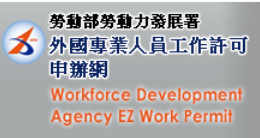

#### ▶ 學生帳號申請 Applying for a Student Account

| 學生帳號申請 Application                                                                                                    | of student account                                                                                                    |                                  |                                                   |  |  |
|----------------------------------------------------------------------------------------------------|----------------------------------------------------------------------------------------------------|----------------------------------|---------------------------------------------------|--|--|
| *帳號 Account number                                                                                                    | and a set of the set of the set |                                  |                                                   |  |  |
| *密碼 Password                                                                                                    | (密碼長度至少8碼,並需符合英數-特殊符號 Password is required to be at least 8 characters with letters, numbers and special symbols)                                                                                                    | *確認密碼 Re-enter password          | (輸入與密碼相同 The entering is identical with password) |  |  |
| *電子信箱 Email                                                                                                    |                                                                                                    |                                  |                                                   |  |  |
| 申請人姓名(中文)<br>Name of applicant<br>(Chinese)                                                                                                    | (應與學生證相同 Shall be in accordance with your name on student ID)                                                                                                    | *性別 Gender                       | ◎男 Male ◎女 Female                                 |  |  |
| *申請人姓名(英文)<br>Name of applicant<br>(English)                                                                                                    |                                                                                                    | *國籍 Nationality                  | 國籍查詢 Nationality search                           |  |  |
| *護照號碼<br>Passport number                                                                                                    | (提示若您更换過護照,請先使用舊護照號碼申請帳號,並於申請案件時將舊護照及新護照上傳至護<br>照資料來,本部將於審核時一併更新您的護照號碼。)(If you had renewed your passport, please enter your old passport number here. Upload both of your<br>new and old passports and we will renew your passport numbers later on.)                                                                                                    | []]<br>(西元yyyy/MM/dd)            |                                                   |  |  |
| *居留證統一證號<br>ARC ID number                                                                                                    |                                                                                                    | *出生年月日<br>Date of birth          | []] (西元уууу/MM/dd)                                |  |  |
| *就讀學校<br>School attended                                                                                                    | <ul> <li>&gt; 請選擇 please select =</li> <li>▼ (提示:若清單中沒有學校資料,請先<br/>school on the list.)</li> </ul>                                                                                                    | 洽學校承辦單位 Please contact the schoo | l office responsible if you can't find your       |  |  |
| *身分別 Identity                                                                                                    | — 請選擇 please select — 🔹 🔻                                                                                                    |                                  |                                                   |  |  |
| *連絡電話<br>Phone number                                                                                                    |                                                                                                    |                                  |                                                   |  |  |
|                                                                                                    |                                                                                                    |                                  | • • • • <b>f</b> : • • • • 11                     |  |  |
| 学生選擇「身分別」定義<br>Definitions of different stud<br>ー、備生:須符合「備生<br>The overseas Chinese stu<br>Overseas Chinese Students<br>二、 華商學生:須符合「<br>Ethnic students shall meet<br>1. Degree seeking student<br>2. Students enrolled in a t<br>三、外國留學生:須符合<br>Foreign students as set for | Rgn:<br>mt identities:<br>回國就學及輔導訴法」之學生,包含高中以上學位生、臺灣師範大學儒生先修部學生。<br>dents, as defined in the Regulations Regarding Study and Counseling Assistance for Overseas Chinese Students in Taiwan, refers to those who study for a degree i<br>in National Taiwan Normal University.<br>香港澳門居民來臺就學辦法」規定之學生,或「就讀儒務主管穩關舉辦之技術訓練班學生」,包含來自港澳地區之高中以上學位生、海青班學生。<br>t one of the following requirements:<br>s from high school or above as stated in the Regulations Governing Study by Hong Kong and Macao Residents in the Republic of China.<br>echnical training class conducted by the OCAC.<br>「外國學生來臺就學辦法」之學生,包含大專院校學位生、就讀大專院校辦設語文中心、交換學生。<br>th in the regulations of International Students Undertaking Studies in Taiwan, including degree seeking students of college/university, those who study Chinese at                                                                                                    | CIICK "位住元"                      | ivan and exchange students.                       |  |  |
| 2683                                                                                                    | 奎生驗證碼 Refuesh Venification Cole                                                                                                    |                                  |                                                   |  |  |
|                                                                                                    | 確定 Confirm 取消 Cancel                                                                                                    |                                  |                                                   |  |  |
| 劳動部劳動力發                                                                                                    | <b>建議使用 Internet Explorer 9.0+</b> 線上系統電話服務時間: 週一至週五上午8時30分至12時                                                                                                    |                                  |                                                   |  |  |

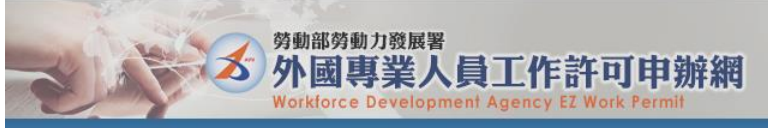

公告\_Announcement 檢測與下載\_Certificate and CardReaderTest 相關連結\_RelatedLinks

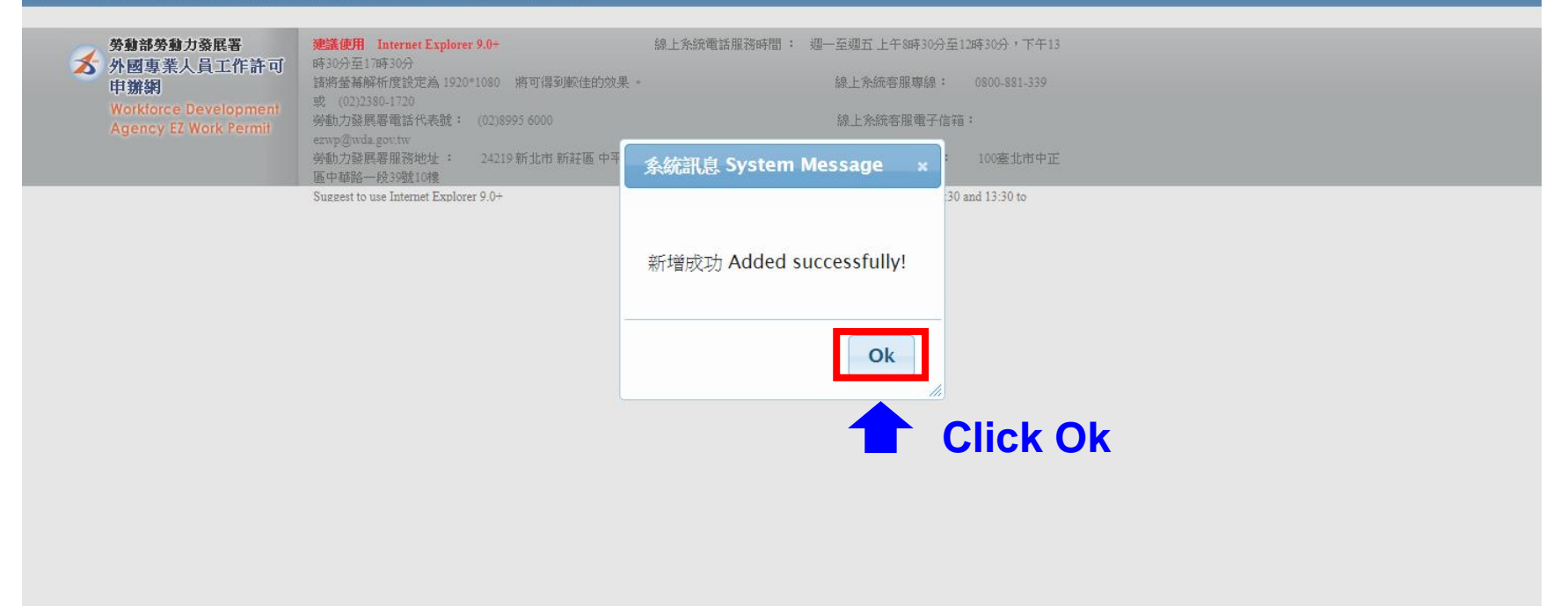

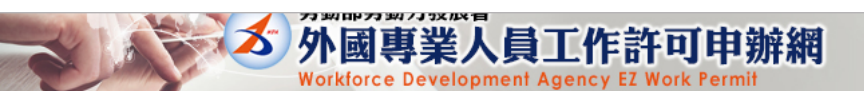

時30分至17時30分

諸將螢幕解析度設定為 1920\*1080 將可得到較佳的效果。

公告\_Announcement 檢測與下載\_Certificate and CardReaderTest 相關連結\_RelatedLinks

📩 外國專業人員工作許可

申辦網

| ▶ 學生帳號申請 Applying fo                         | or a Student Account                                                            |                                                |                                                        |                                   |  |
|----------------------------------------------|---------------------------------------------------------------------------------|------------------------------------------------|--------------------------------------------------------|-----------------------------------|--|
| 學生帳號申請 Application of student account        |                                                                                 |                                                |                                                        |                                   |  |
| *帳號 Account number(英文 English)               |                                                                                 | T                                              |                                                        |                                   |  |
| *電子信箱 Email                                  |                                                                                 | 1                                              |                                                        |                                   |  |
| 申請人姓名(中文)<br>Name of applicant<br>(Chinese)  | student ID)                                                                     | (應與學生證相同 Shall be in accordance with your name | on<br>*性別 Gender                                       |                                   |  |
| *申請人姓名(英文)<br>Name of applicant<br>(English) |                                                                                 | I                                              | *國籍 Nationality                                        |                                   |  |
| *護照號碼<br>Passport number                     | ,                                                                               | I                                              | *護照號碼有效期限 Validity of passport                         |                                   |  |
| *居留證統一證號<br>ARC ID number                    |                                                                                 | I                                              | *出生年月日<br>Date of birth                                |                                   |  |
| *就讀學校<br>School attended                     | 國立中央大學                                                                          |                                                | lease contact the school office responsible if you can | 't find your school on the list.) |  |
| *身分別 Identity                                | 外國留學生-碩士 foreign students - Master Confirm the personal information is correct, |                                                |                                                        |                                   |  |
| *連絡電話<br>Phone number                        | then click "確定 Confirm"                                                         |                                                |                                                        |                                   |  |
| 確定 Confirm                                   |                                                                                 |                                                |                                                        |                                   |  |
| 一 勞動部勞動力發展署                                  | 建議使用 Internet Explorer 9.0+                                                     | 線上系統電話服務時間: 週一至                                | 圖五 上午8時30分至12時30分,下午13                                 |                                   |  |

線上系統客服專線: 0800-881-339

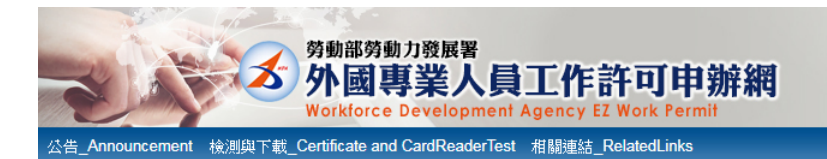

| ▶ 最新消息 Lates           | t News                                                               |   |                   | 學生登入 Student Login        |
|------------------------|----------------------------------------------------------------------|---|-------------------|---------------------------|
| 發佈日期 Date              | 標題 Subject                                                           |   | 請輸入帳號             | Please enter your account |
| 2018/10/22<br>13:58:48 | 自107年10月8日起,正式啟用短期補習班技藝類外籍教師、外國特定專業人才及外國自由藝術工作者的工作許可線上申辦功能。          | ^ | 帳號:<br>Account    |                           |
| 2017/08/31<br>18:59:56 | [資訊處公告]內政部自106年8月1日起發行之新版自然人憑證IC卡,本系統已於106年8月15日進行憑證更新,請各<br>單位更新元件。 |   | 系統密碼:<br>Password |                           |
| 2016/04/21<br>15·10·24 | 重要公告:「雇主申請聘僱第一類外國人其他應備文件」修正內容 Important Announcement: Content of the | - | 驗證碼:              |                           |
| _ 1 Records t          | from 1 to 4 of 4                                                     |   | Verification      | 7122                      |

### Then you will return to this webpage. Now you may log in the system to apply for work

| Account                                                                                                    |
|----------------------------------------------------------------------------------------------------|
| 条統密碼:                                                                                                    |
| 験證碼:<br>Verification                                                                                                    |
| Code     重新產生驗證碼Refresh Verification Code       童利產生驗證碼Refresh Verification Code       臺入Sign In     取消Cancel       忘記密碼 或解鎖     Forgot Password       or Unlock a user account          申請帳號     Apply for an account          外國專業人員申請頁面       Work Permit for Professional Workers          中古林哲学工作者 |
| 日田警帆上作者<br>Foreign Professional Artist Work Permit                                                                                                    |
| FF13                                                                                                    |
|                                                                                                    |

建議使用 Internet Explorer 9.0+ 線上系統電話服務時間: 週一至 勞動部勞動力發展署 **为** 外國專業人員工作許可 時30分至17時30分 諸將螢幕解析度設定為 1920\*1080 將可得到較佳的效果。 申辦網 線上系統客服專線: 或 (02)2380-1720 勞動力發展署電話代表號: (02)8995 6000 線上系統客服電子信箱: